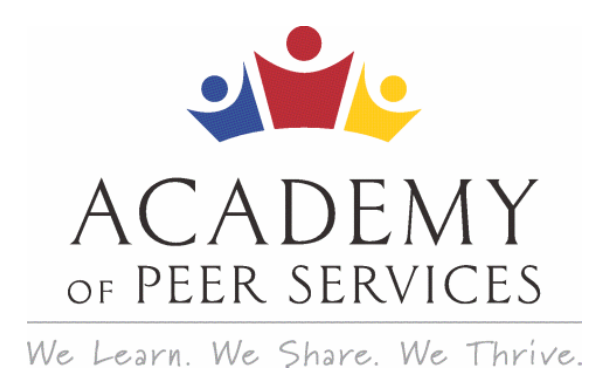

# Welcome to the Academy of Peer Services!

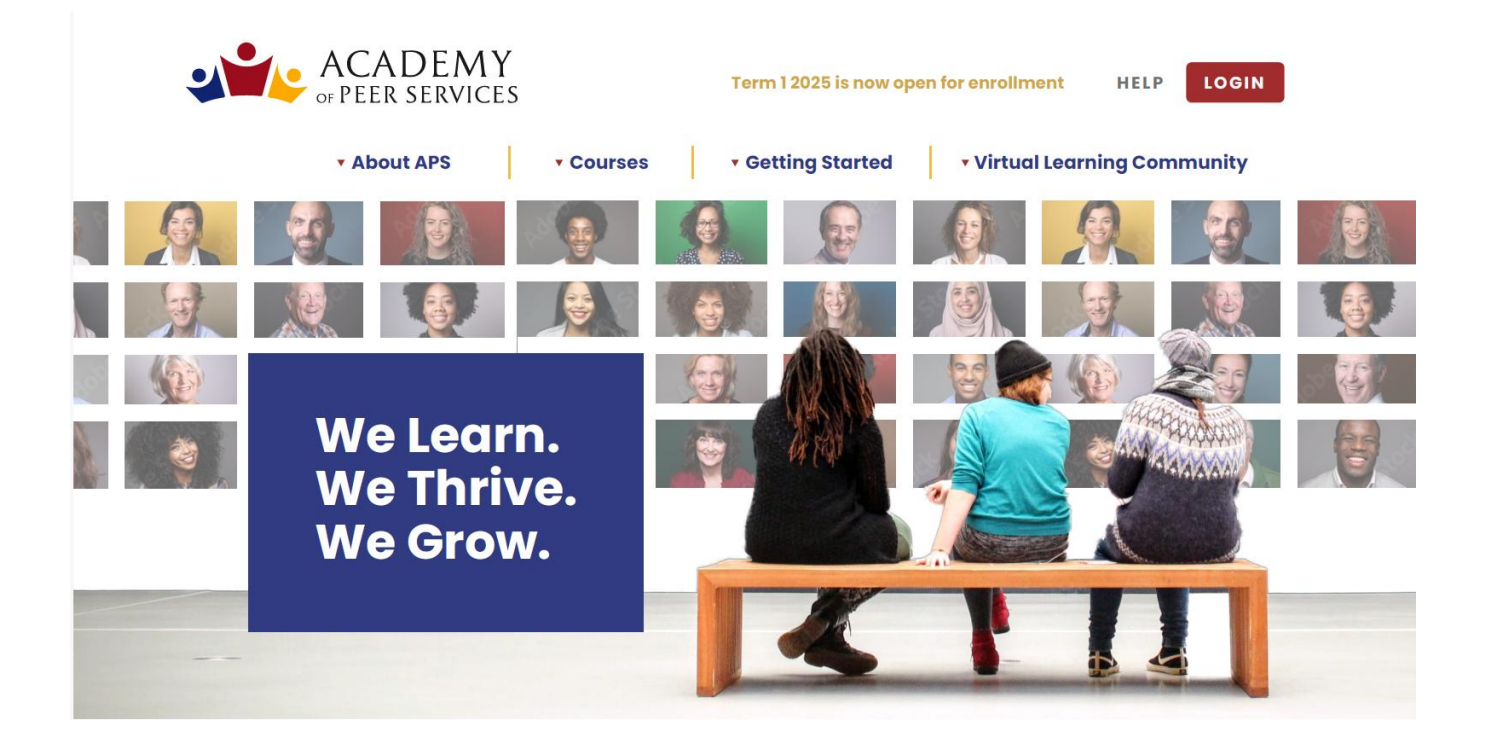

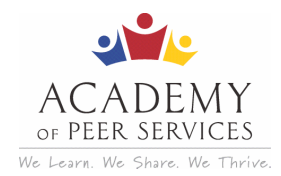

# **Table of Contents**

| 1 - New Users – Register:                              | 3  |
|--------------------------------------------------------|----|
| 2 - New Users (Accessing From a Mobile Device):        | 6  |
| 3 - Returning Users (Log In):                          | 7  |
| 4 - Reset Password:                                    | 8  |
| 5 - Change Password:                                   | 9  |
| 6 - Dashboard (Overview):                              | 11 |
| 7 – Update Your Profile or Edit Your Account:          | 16 |
| 8 – Withdraw From a Course:                            | 16 |
| 9 - Certificates & Transcripts:                        | 17 |
| 9.1 - Print a Certificate (for individual courses):    | 17 |
| 9.2 - Print a Certificate (for Thirteen Core Courses): |    |
| 9.3 - Print a Transcript:                              | 19 |
| 10 - Accessing the Certification Board:                | 21 |
| 11 – Useful Websites:                                  | 21 |

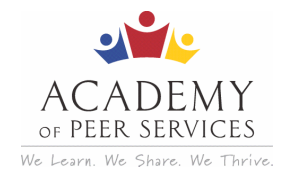

### **1** - New Users – Register:

These are the steps to register and sign up for courses.

Step 1: Access the <u>Academy of Peer Services</u>: <u>https://www.academyofpeerservices.org/</u>

**Step 2:** Click **Log in –** upper right corner of the screen.

The login screen opens.

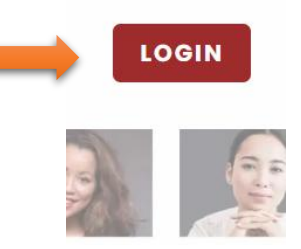

Step 3: Click Create Account.

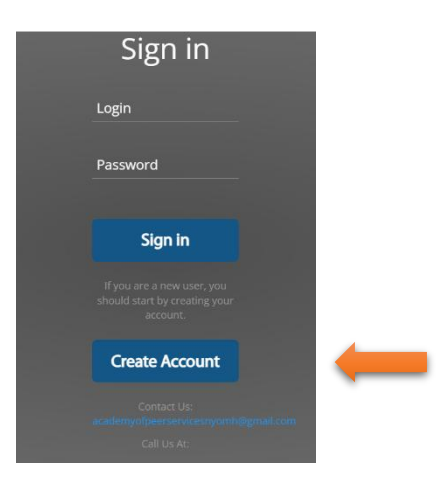

A registration form opens. Please complete all the fields.

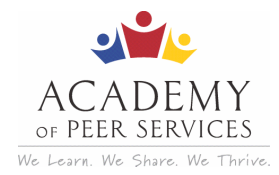

| negis                                                                                                    |                                                     |
|----------------------------------------------------------------------------------------------------|-----------------------------------------------------|
| Already Hav                                                                                                    | e an Account?                                       |
| -                                                                                                    | or -                                                |
| New to the Learning Porta                                                                                                    | l? Create your account below.                       |
| First Name*                                                                                                    | Last Name*                                          |
|                                                                                                    |                                                     |
| Date of Birth*                                                                                                    | Email*                                              |
|                                                                                                    |                                                     |
| Confirm Email*                                                                                                    | City*                                               |
|                                                                                                    |                                                     |
| County*                                                                                                    | In which state do you live?*                        |
| Select                                                                                                    | Select                                              |
| Zip*                                                                                                    | In which country do you live?*                      |
|                                                                                                    | Select                                              |
| Select which of the following racial categories<br>you identify with most*                                                               | Do you consider yourself to be<br>Hispanic/Latino?* |
| Select                                                                                                    | Select                                              |
| Do you work in New York State?*                                                                                                    | What is your education level?*                      |
| Select                                                                                                    | Select                                              |
| What is your experience with online courses?*                                                                                            | What is your current role?*                         |
| Select                                                                                                    | Select                                              |
| I am taking APS courses to meet the training<br>and testing credential for the New York State<br>Peer Specialist Certificate credential* |                                                     |
| Select                                                                                                    |                                                     |
| By clicking on register, you                                                                                                    | agree with our Usage Terms.                         |
| Re                                                                                                    | gister                                              |

Registration

**Step 4:** Answer all the questions, particularly those marked with a **red \*.** They are required.

Note: The third box, Email must be the email address you will use for all communication with the Academy. It will also be your username. To keep your official records straight, only one email per registered user is allowed. Do not create duplicate user accounts.

Step 5: Click the box labeled, "I'm Not a Robot."

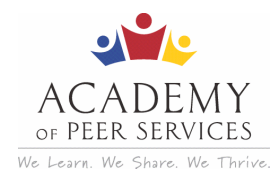

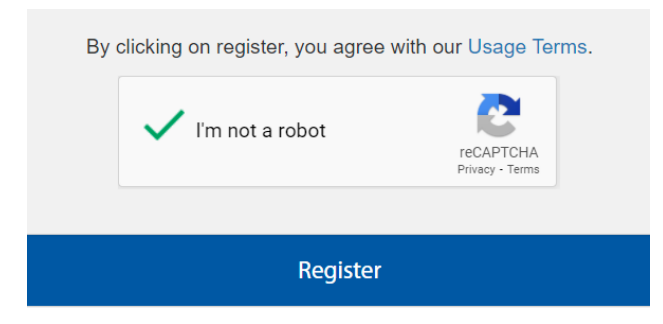

**Note:** When you click the box, a picture puzzle may open for you to solve. After you successfully solve the puzzle, the green check mark as shown above will appear.

**Step 6:** Review the Usage Terms then click **Register** 

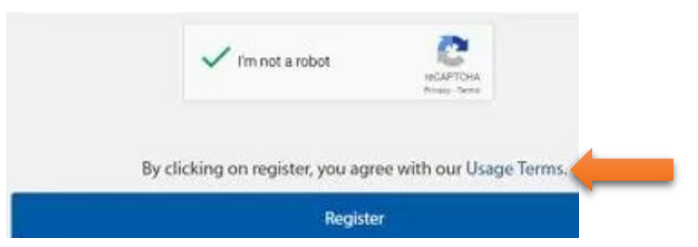

If the registration goes back to the top of the form, there may be an unanswered or incomplete question. Scroll to the bottom of the screen (as shown below) to view any error messages.

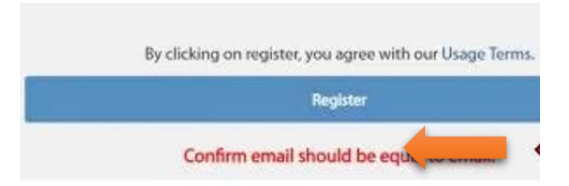

Correct or complete any incomplete questions. Once the registration form has been successfully submitted, an email with your username and temporary password will be sent to the email address you provided.

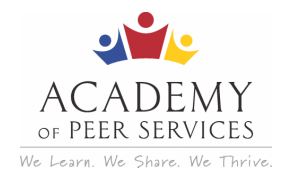

# 2 - New Users (Accessing From a Mobile Device):

Each mobile device has a slightly different APS home page display. Once you reach the home page the blue login button is typically displayed at the top right of the screen.

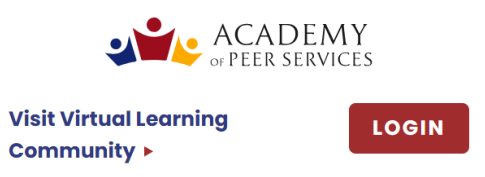

Scroll down to find important links like the Course Catalog, Getting Started, and Getting Help, as well as the link for the Certification Board.

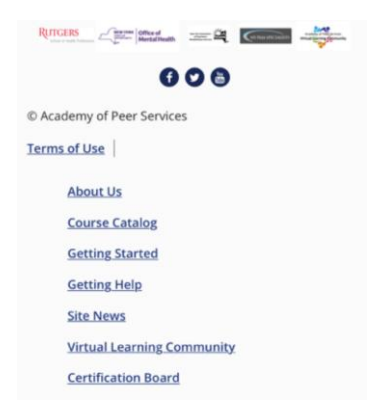

You can use the same instructions in **Section 1** to create or log into your account.

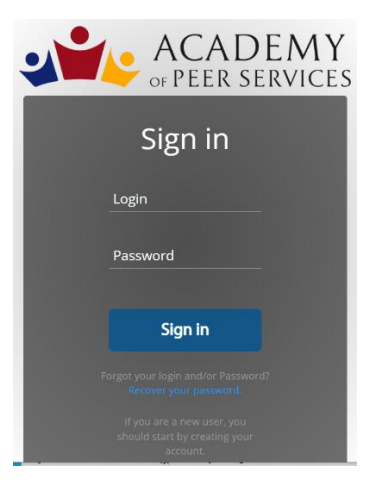

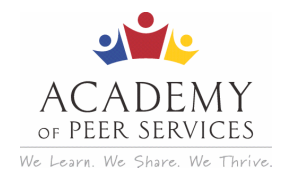

# 3 - Returning Users (Log In):

Step 1: Access the Academy of Peer Services: https://www.academyofpeerservices.org/

**Step 2:** Click **Login** – upper right corner of the screen.

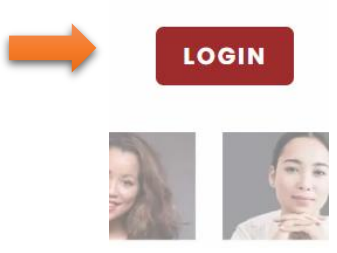

The login screen opens.

Step 3: Enter your username and password. Click Sign in.

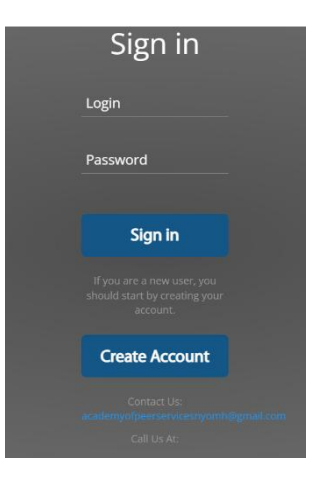

Your registered username is the same as before.

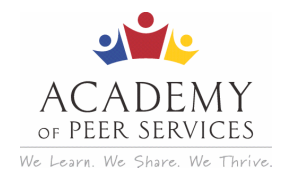

### 4 - Reset Password:

Step 1: Click on the Recover your password link.

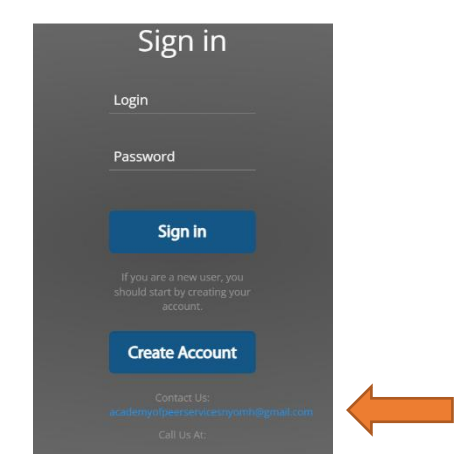

A new screen will appear to allow you to get a new password.

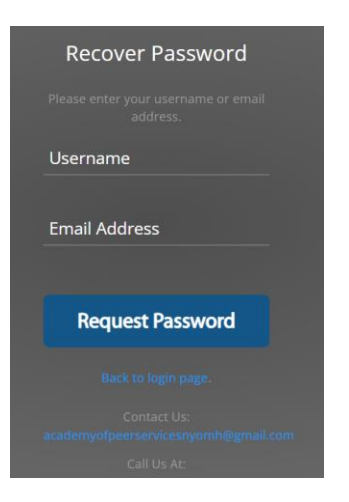

Step 2: Enter your username or your registered email address and click Request Password.

**Note:** Use the link in the email you receive from Genius SIS to set your password. If the link is not active, you may need to copy and paste the web address for the password change site into your browser.

If you do not receive the email, check your Junk Mail folder.

Need help? Email: academyofpeerservicesnyomh@gmail.com

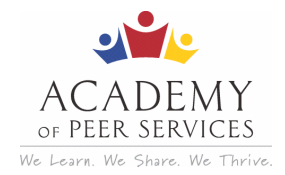

## 5 - Change Password:

The Genius Dashboard navigation bar is where you will go to change your password.

**Step 1:** Go to the **Academy of Peer Services**: https://www.academyofpeerservices.org.

• If you are **not** already logged in, click **Login** (upper right button)

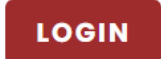

o If you are already logged in, ...

Step 2: Click Edit Account in the navigation bar (left side of screen).

| Karen Richards<br>Logged in as Learner |                                    |                           |
|----------------------------------------|------------------------------------|---------------------------|
| Logout                                 |                                    | Change my password $\Box$ |
|                                        |                                    | Old Password*             |
| Cashboard                              |                                    |                           |
| 🏲 Register                             |                                    | New Password*             |
| 🗙 Request Drop                         |                                    |                           |
| 🖹 Print Transcript                     |                                    | Confirm Password*         |
| 🛔 Edit Account                         |                                    |                           |
|                                        |                                    | Save                      |
|                                        | Copyright Genius SIS © 2009 - 2025 |                           |

A new screen appears. Your Last Name, First Name, and registered email should appear in the window. (You cannot change your name. but you can change your email address.)

**Step 3:** Click **Change my password** check box. The fields below turn white, and you can enter information.

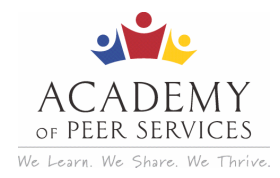

| Change my password 🗹 |  |
|----------------------|--|
| Old Password*        |  |
| New Password*        |  |
| Confirm Password*    |  |
|                      |  |
| Save                 |  |

Step 4: Enter your current password in Old Password box.

**Step 5:** Enter a new password. (Minimum length is now **8 characters** with at least one uppercase, one lowercase, one number, and one symbol)

Step 6: Enter the new password again to confirm it was entered correctly.

Step 7: Click Save.

This message will be displayed.

Your account was successfully updated.

Step 8: If the new password is not accepted, correct for errors.

Need help? Email: academyofpeerservicesnyomh@gmail.com

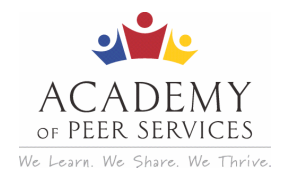

# 6 - Dashboard (Overview):

The Genius Dashboard is where you will access courses and manage your course records.

Step 1: Go to the Academy of Peer Services: https://www.academyofpeerservices.org.

If you are not already logged in, click Login (upper right button) and follow the steps.

### LOGIN

**Step 2:** Review the Navigation bar that appears on the left side of the screen.

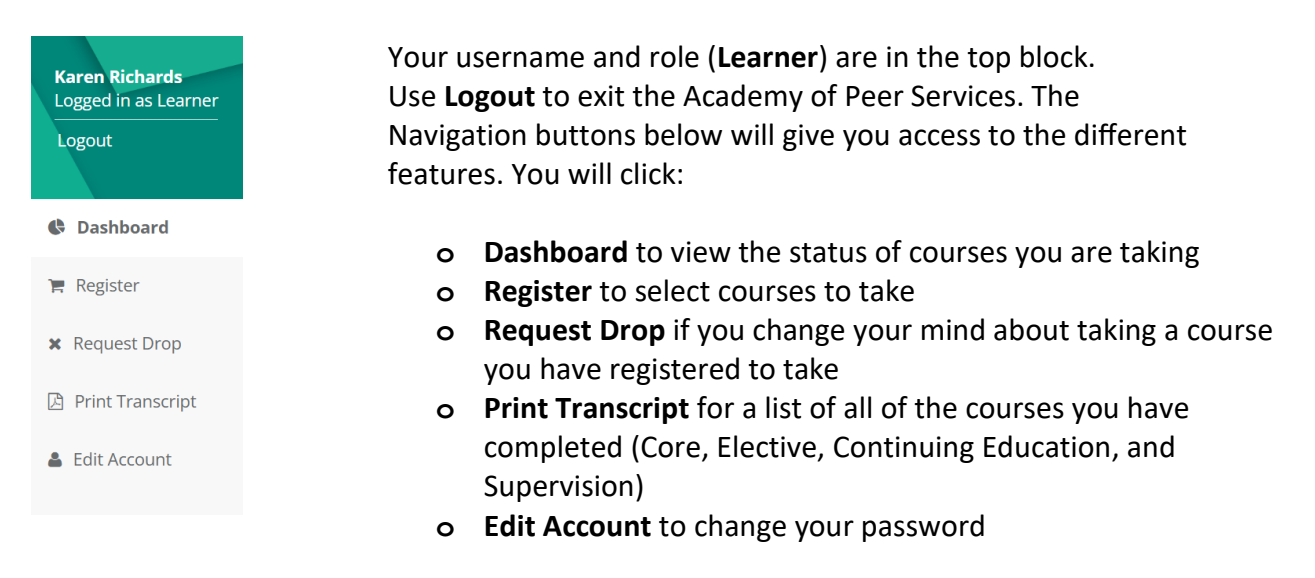

**Step 3**: You will arrive at the **Dashboard**. If the APS Policies course is not preloaded in your **Active Courses** section, go to the **Learning Paths** section.

| Karen Richards<br>Log back in<br>Logout | Completed Courses Page Views                                                                                                    | O         Assignments Completed         O         Overdue Courses         O                                                                                                    |
|-----------------------------------------|----------------------------------------------------------------------------------------------------|----------------------------------------------------------------------------------------------------|
| Dashboard                               |                                                                                                    |                                                                                                    |
| 🏋 Register                              |                                                                                                    |                                                                                                    |
| 🗙 Request Drop                          | € userenses                                                                                                    | reverans     weather involved highs                                                                                                    |
| 🛆 Print Transcript                      | * AFC holos ( has a fea zone hor), Even<br>Actual Parning the Neurosci and Actual<br>Neurony                                                                 | Omsat The Software Toucker of So Institutionation     we take Toucher of Software Software Softwa |
| 🛎 Edit Account                          | Country france Consumed law los Reas and<br>Decumentations for the Seguest Strates Read<br>Extended Consumptions Sela Liste<br>Datamagnet (Horter Read Read) | S sensionalages                                                                                                    |
|                                         | Russand Advertigita in tea Yak and<br>Bateladaria Invanciona Anna Anna Anna Anna Anna Anna<br>Strandaria In Carlona Reader alfo                              |                                                                                                    |
|                                         | Ren Delivered Service Woold                                                                                                    |                                                                                                    |
|                                         | The Said & Successry Book                                                                                                    |                                                                                                    |
|                                         | The Hotorikal Roots of the Peer Support Bond                                                                                                    |                                                                                                    |
|                                         | The importance of Monoccy Bond                                                                                                    |                                                                                                    |
|                                         | Tooma Advance Here Segurit Break<br>The Endulation Act 2004<br>and Socializes Act 2004                                                                       |                                                                                                    |
|                                         |                                                                                                    |                                                                                                    |

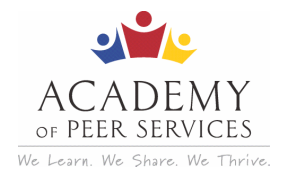

### To enroll in the APS Policies course, click the Enroll button beside the course title.

| LEARNING PATHS                                                           |        |                                                             |                |            |            |
|--------------------------------------------------------------------------|--------|-------------------------------------------------------------|----------------|------------|------------|
| APS                                                                      |        |                                                             |                |            |            |
| APS Policies (Take this course first)                                    | Enroll |                                                             |                |            |            |
| tion Planning for Prevention and<br>covery                               | Enroll |                                                             |                |            |            |
| eating Person-Centered Service Plans                                     | Enroll |                                                             |                |            |            |
| ocumentation for Peer Support Services                                   | Enroll | Enroll in Section                                           |                |            |            |
| ential Communication Skills (Active<br>tening and Reflective Responding) | Enroll | Course                                                      | Term           |            |            |
| man and Patient Rights in New York                                       | Enroll | * APS Policies (Take this course first)                     | ✓ Select       |            |            |
| roduction to Person-Centered Principles                                  | Enroll | Sections                                                    |                |            |            |
| nstead: The Continued Mandate of De-<br>titutionalization                | Enroll | H H H H H H 1-1/1(1) 25 V 1                                 | ← Export Excel |            |            |
| er Delivered Service Models                                              | Enroll | Sections                                                    | Instructor(s)  | Term       | Start Date |
| Goal Is Recovery                                                         | Enroll | Search                                                      | Search         | Search     | Search     |
| Historical Roots of the Peer Support<br>vices                            | Enroll | <ul> <li>* APS Policies (Take this course first)</li> </ul> | TED TED        | Term2_2025 | Ongoing 🕒  |
| e Importance of Advocacy                                                 | Enroll | H H H H H 1-1/1(1) 25 ¥                                     | ✓ Export Excel |            |            |
| uma-Informed Peer Support                                                | Enroll |                                                             |                |            |            |
| e Rehabilitation Act and the Americans<br>th Disabilities Act (ADA)      | Enroll |                                                             |                |            | Close Sav  |

The *APS Policies* course should be taken first. Please select it and click the **Save** button. You may need to return to your dashboard and refresh your browser window or click the **Refresh** button on the left of **Active Courses** to update the screen.

|   | Karen Richards<br>Log back in<br>Logout | 0<br>Completed Courses 0<br>ACTIVE COURSES (Brankell)<br>0%<br>ACTIVE COURSES (Brankell)<br>ACTIVE COURSES (Brankell)<br>ACTIVE COURSES (Brankell)<br>ACTIVE COURSES (Brankell)<br>ACTIVE COURSES (Brankell) | Views                 | O<br>Assignments Completed                                                                                                    | 0<br>Overdue Courses |  |
|---|-----------------------------------------|----------------------------------------------------------------------------------------------------|-----------------------|----------------------------------------------------------------------------------------------------|----------------------|--|
|   | Dashboard                               |                                                                                                    |                       |                                                                                                    |                      |  |
| 1 | Register                                |                                                                                                    |                       | -                                                                                                    |                      |  |
| , | Request Drop                            | LEARNING PATHS                                                                                                    |                       | PRICENS COLUMNS     Instances     Instances for Person-Centered Minicipies     Instances Instances     Instances Instances                                                                                       |                      |  |
| Į | Print Transcript                        | * APS Policies (Take this course first)<br>Action Planning for Prevention and<br>Recovery<br>Creating Person-Centered Service Plans                                                                          | In Progress<br>Enroll | Sector Contract The Continued Mandate of De-Institutionalization           Instructional Industries           Sector Contract Industries           Sector Contract Industries           Instructional Industries |                      |  |
| 4 | Edit Account                            | Documentation for Peer Support Services<br>Essential Communication Skills (Active<br>Listening and Reflective Responding)                                                                                    | Enroll<br>Enroll      |                                                                                                    |                      |  |
|   |                                         | Human and Patient Rights in New York Introduction to Person-Centered Principles                                                                                                    | Enroll                |                                                                                                    |                      |  |
|   |                                         | Olmstead: The Continued Mandate of De-<br>Institutionalization                                                                                                    | Enroll                |                                                                                                    |                      |  |
|   |                                         | Peer Delivered Service Models                                                                                                    | Enroll                |                                                                                                    |                      |  |
|   |                                         | The Goal Is Recovery The Historical Roots of the Peer Support                                                                                                    | Enroll                |                                                                                                    |                      |  |
|   |                                         | Services<br>The Importance of Advocacy                                                                                                    | Foroll                |                                                                                                    |                      |  |
|   |                                         | Trauma-Informed Peer Support                                                                                                    | Enroll                |                                                                                                    |                      |  |
|   |                                         | The Rehabilitation Act and the Americans with Disabilities Act (ADA)                                                                                                    | Enroll                |                                                                                                    |                      |  |

Click the course to start.

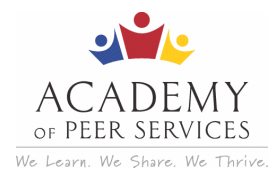

| Content     | Calendar    | Announcements | Discussions | Gradebook | Messages | Groups | Achievements |   |                       |
|-------------|-------------|---------------|-------------|-----------|----------|--------|--------------|---|-----------------------|
| Course      | Content     |               |             |           |          |        |              | م | Course Faculty        |
| <b>::</b> * | APS Policie | S             |             |           |          |        |              | ~ | TBD TBD<br>INSTRUCTOR |
| R R         | esources    |               |             |           |          |        |              | ~ | Details & Actions     |

Under the **Content** tab, you will find information about the course.

| * APS_Policies_W_Term2_2025                                                                                                    | OPEN                                                                            |   |
|----------------------------------------------------------------------------------------------------|---------------------------------------------------------------------------------|---|
| Content Calendar Announcements Discussions Gradebook Messages Groups Achievements                                                                                                    |                                                                                 |   |
| Course Content                                                                                                    | Q. Course Faculty                                                               |   |
| E * APS Policies                                                                                                    | ∧ TBD TBD INSTRUCTOR                                                            |   |
| Start Course<br>No due date<br>This course will familiarize you with the four most common APS Terms of Use violations, possible reasons for u<br>violations, and strategies for avoiding violating the policies. SEAT TIME : 0 Hour | Details & Actions<br>user                                                       |   |
| Complete Course Evaluation                                                                                                    | Course Description <u>View the course description</u> O Progress Tracking     O | ) |

Click Start Course. The Start Course tab will appear on the right side of your screen. Click the

### Start attempt button to begin.

| APS_Policies_w_Term2_2025 * APS Policies (Take this course first)                                                                                                    | * APS Policies (Take this course first)<br>Start Course                                   |   |
|----------------------------------------------------------------------------------------------------|-------------------------------------------------------------------------------------------|---|
| Content Calendar Announcements Discussions Gradebook Messages Groups Achievements                                                                                                    | Next $\left[\begin{array}{c} \substack{0 \\ 0 \\ 0 \\ 0 \\ 0 \\ 0 \\ 0 \\ 0 \\ 0 \\ 0 \\$ |   |
|                                                                                                    | Details & Information                                                                     |   |
| E * APS Policies                                                                                                    | Assessment due date<br>No due date                                                        |   |
| Start Course                                                                                                    | Attempts                                                                                  |   |
| This course will familiarize you with the four most common APS Terms of Use violations, possible reasons for user<br>violations, and strategies for avoiding violating the policies. SEAT TIME : 0 Hour | Grading                                                                                   |   |
| Complete Course Evaluation                                                                                                    | -                                                                                         | 4 |
| No due date                                                                                                    | Start attempt                                                                             |   |

When the screen changes to Popup Blocked, please check your browser settings to allow popups for this web page, and click the **Launch Course** button.

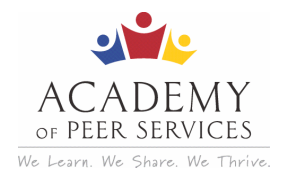

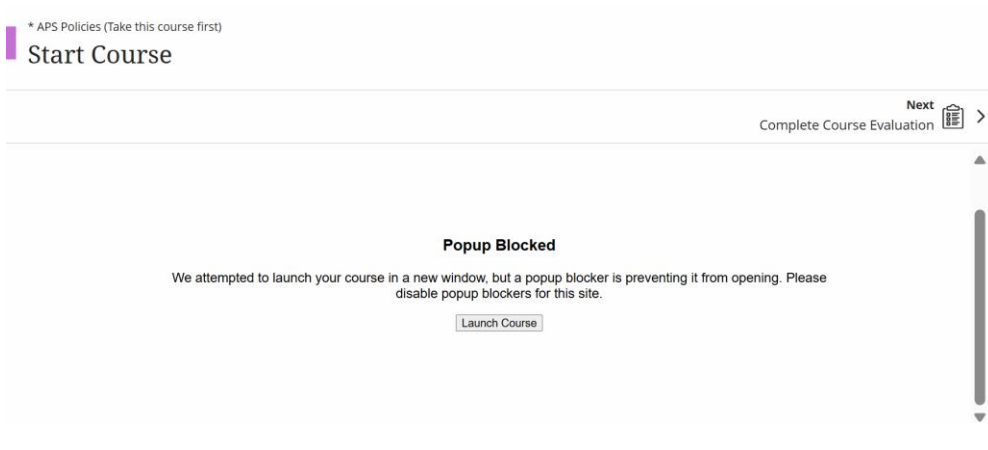

### Click Start Course to begin.

| ≡ × | Start Course |          |
|-----|--------------|----------|
|     | Next [       | <u>،</u> |
|     |              |          |
|     |              |          |

(All other APS courses require a **posttest**. After you have completed each course, click **Take Posttest** under the **Content** tab.)

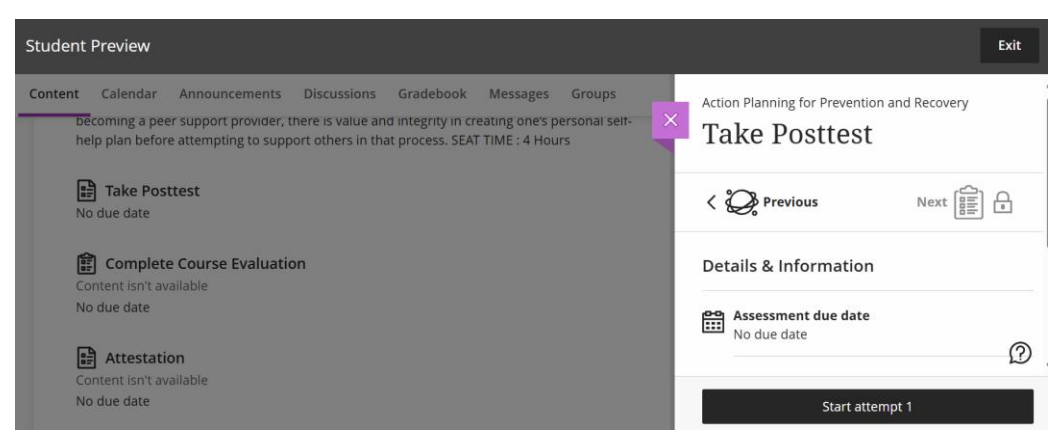

After passing the posttest with at least a 75 percent score, you will be able to access the **Course Evaluation**. Return to the Content tab and click **Complete Course Evaluation**.

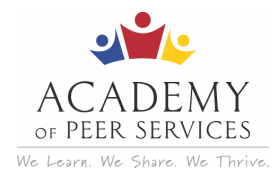

| m Contant                             |                                                 |                                            |                                                          |                                                          |                                           |                                                                                   |
|---------------------------------------|-------------------------------------------------|--------------------------------------------|----------------------------------------------------------|----------------------------------------------------------|-------------------------------------------|-----------------------------------------------------------------------------------|
| mcontent                              |                                                 |                                            |                                                          |                                                          | Form due date No due date                 |                                                                                   |
| ric text                              |                                                 |                                            |                                                          |                                                          | Attempts<br>1 attempt left                |                                                                                   |
| estion 1                              |                                                 |                                            |                                                          |                                                          |                                           |                                                                                   |
| se rate the overall quality of this m | iodule:                                         |                                            |                                                          |                                                          |                                           |                                                                                   |
| por O 1                               | O 2                                             | О 3                                        | O 4                                                      | Excellent                                                |                                           |                                                                                   |
| e                                     | estion 1<br>erate the overall quality of this m | e rate the overall quality of this module: | erstion 1<br>er rate the overall quality of this module: | erstion 1<br>er rate the overall quality of this module: | erate the overall quality of this module: | ersten 1 er rate the overall quality of this module: or 0 1 0 2 0 3 0 4 Excellent |

After you have answered all the questions, click the **Submit** button.

Return to the APS Policies **Content** tab and complete the **Attestation**.

| Contret Calendar Announcements Discussions Gradebook Messages Groups Achievements Course Content Q Course Faculty Course Faculty                                                                               |
|----------------------------------------------------------------------------------------------------|
| Course Content Q Course Faculty                                                                                                    |
| •                                                                                                    |
| Et * APS Policies                                                                                                    |
| C Start Course No dae date No dae date C Course Evaluation No dae date C Course Evaluation No dae date C Course Evaluation No dae date C C Course Evaluation No dae date C C C C C C C C C C C C C C C C C C C |

Click Attestation, and the Attestation box will appear on the right side of your screen.

| APS_Palles_W_Term2.2025 * APS Policies (Take this course first)                                                                                                    | * APS Policies (Take this course first)<br>Attestation                         |  |
|----------------------------------------------------------------------------------------------------|--------------------------------------------------------------------------------|--|
| Content Calendar Announcements Discussions Gradebook Achievements                                                                                                    | <                                                                              |  |
| ourse Content                                                                                                    | Details & Information                                                          |  |
| 😰 * APS Policies                                                                                                    | Assessment due date No due date                                                |  |
| Start Course                                                                                                    | Inlimited                                                                      |  |
| This course will familiarite you with the four most common APS Terms of Use violations, possible reasons for user violations, and strategies for avoiding violating the<br>policies. SEAT TIME : 0 Hour | Grading                                                                        |  |
| Complete Course Evaluation No due date                                                                                                    | Maximum points<br>Grade is based on the ottempt with 1 point<br>highest grade. |  |
| Attestation No due date                                                                                                    |                                                                                |  |
| E Resources                                                                                                    |                                                                                |  |
|                                                                                                    | Start attempt 1                                                                |  |

To begin, click the **Start attempt 1** button.

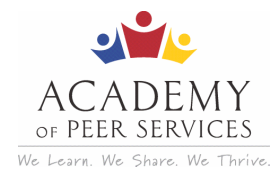

To print the certificate for a course, you will click one of the **Completed Courses**.

| Download Certificate | Ì | * APS Policies (Take this course first)<br>Completed on Oct 31, 2024 | 100% |
|----------------------|---|----------------------------------------------------------------------|------|
|                      |   |                                                                      |      |
|                      |   |                                                                      |      |
|                      |   |                                                                      |      |
|                      |   |                                                                      |      |
|                      |   |                                                                      |      |

Once the **Download Certificate** tab is clicked, look for the down arrow icon on the top right

of your browser window to access it.

### 7 – Update Your Profile or Edit Your Account:

On the right navigation bar, click **Edit Account**. You can change your email and your password; however, your username will remain the same.

| Karen Richards<br>Logged in as Learner<br>Logout |                                    | Change my password |
|--------------------------------------------------|------------------------------------|--------------------|
| Cashboard                                        |                                    | Old Password*      |
| 🏋 Register                                       |                                    | New Password*      |
| X Request Drop                                   |                                    | Confirm Password*  |
| <br><ul> <li>Edit Account</li> </ul>             |                                    |                    |
|                                                  |                                    | Save               |
|                                                  | Copyright Genius SIS © 2009 - 2025 |                    |

# 8 – Withdraw From a Course:

Step 1: On the right navigation bar, click Request Drop, click Request New Drop, then select

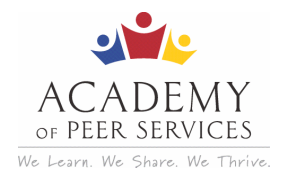

the course and the reason from the **Drop Request** dropdown menu, then click the **Save** button.

| Karen Richards<br>Logged in as Learner<br>Logout | × W   | THDRAW FROM COURSE                       |         |          |                      |                 |                     |
|--------------------------------------------------|-------|------------------------------------------|---------|----------|----------------------|-----------------|---------------------|
|                                                  | There | a is 1 drops requested for this learner. |         |          |                      |                 |                     |
| Dashboard                                        | Edit  | Section/Learning Paths                   | Туре    | Status   | Reason               | Requested By    | Requested On        |
| Cashboard                                        | I     | * APS Policies (Take this course first)  | Section | APPROVED | Scheduling conflicts | Richards, Karen | 04/28/2025 10:45 AM |
| 🐂 Register                                       |       |                                          |         |          |                      |                 |                     |
| × Request Drop                                   |       |                                          |         |          |                      |                 |                     |
| Print Transcript                                 |       |                                          |         |          |                      |                 |                     |
| 🛎 Edit Account                                   |       |                                          |         |          |                      |                 |                     |

Need help? Send email to: academyofpeerservicesnyomh@gmail.com (mailto:academyofpeerservicesnyomh@gmail.com)

# 9 - Certificates & Transcripts:

# <section-header>

**Step 1:** Go to the **Academy of Peer Services** <u>https://www.academyofpeerservices.org</u>. If you are **not** already logged in, click **Login** (upper right button) and follow the steps.

In the Dashboard, each completed course appears in the **Completed Courses window.** To receive a certificate, click the title of the course to download a certificate of completion.

**Step 2:** Click the title of the course, and click on the **Download Certificate** pop-up button. A PDF file is downloaded to your computer.

### 9.1 - Print a Certificate (for individual courses):

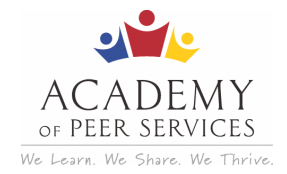

Step 3: Open the PDF file to verify that your name, course title, and number of hours

for the course are correct.

Be sure to save the completion certificates for each course.

### 9.2 - Print a Certificate (for Thirteen Core Courses):

**Step 1**: When all of the **required** courses have been successfully completed, a Download button appears so that you can print the **Certificate of Completion**.

|                                                                                | mload Learning Path Certificate |
|--------------------------------------------------------------------------------|---------------------------------|
| * APS Policies (Take this course first)                                        | Completed on 01/22/2025         |
| Action Planning for Prevention and<br>Recovery                                 | Completed on 08/26/2020         |
| Creating Person-Centered Service Plans                                         | Completed on 01/29/2020         |
| Documentation for Peer Support Services                                        | Completed on 01/26/2020         |
| Essential Communication Skills (Active<br>Listening and Reflective Responding) | Completed on 04/12/2020         |
| Human and Patient Rights in New York                                           | Completed on 07/10/2020         |
| Introduction to Person-Centered Principles                                     | Completed on 08/25/2020         |
| Olmstead: The Continued Mandate of De-<br>Institutionalization                 | Completed on 08/28/2020         |
| Peer Delivered Service Models                                                  | Completed on 08/26/2020         |
| The Goal Is Recovery                                                           | Completed on 08/22/2020         |
| The Historical Roots of the Peer Support<br>Services                           | Completed on 08/26/2020         |
| The Importance of Advocacy                                                     | Completed on 05/12/2020         |
| Trauma-Informed Peer Support                                                   | Completed on 05/09/2020         |
| The Rehabilitation Act and the Americans with Disabilities Act (ADA)           | Completed on 08/27/2020         |

You will submit the **Certificate of Completion** with your application to the New York Peer Specialist Certification Board when you apply for certification. Be sure to check the application process on their website for all of the required elements:

http://nypeerspecialist.org

Need help? Email: academyofpeerservicesnyomh@gmail.com

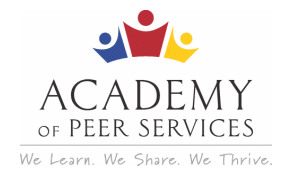

### Step 2: Click Download. A PDF file is downloaded to your computer. This is the

Certification of Completion

**Step 3:** Open the PDF file to verify your name.

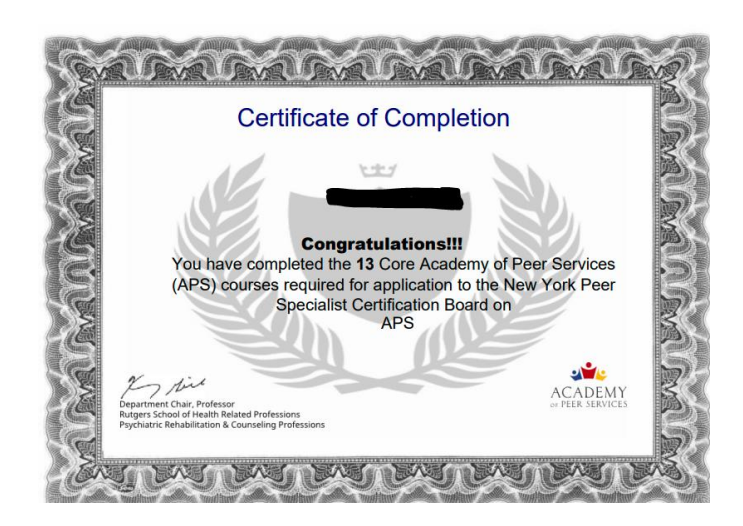

\*Save the Certificate of Completion to submit to the Certification Board (http://nypeerspecialist.org).

### 9.3 - Print a Transcript:

Once you have completed one or more of the courses, you can print or save a PDF file with a list of the courses you have completed, whether they are core courses, elective courses, continuing education, or supervision courses.

When you are applying for a renewal or recertification, the transcript can help you to request credit for coursework completed beyond the core courses.

**Step 1:** Click **Dashboard** (if you are not already there). The Navigation Bar will appear on the left side of the screen.

Step 2: Click Print Transcript.

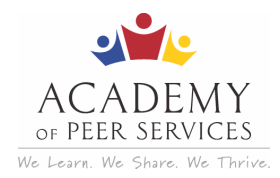

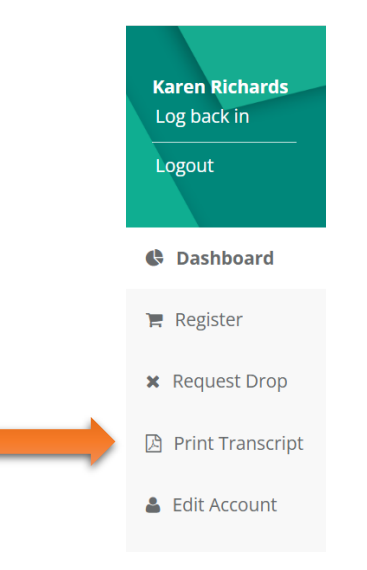

**Step 3:** Click on **"Click to Download the Transcript"** button to download the transcript to your desktop.

| Karen Richards<br>Log back in | PRINT TRANSCRIPT |                                                                                 |                       |                         |  |
|-------------------------------|------------------|---------------------------------------------------------------------------------|-----------------------|-------------------------|--|
| Logout                        |                  |                                                                                 |                       | Download the Transcript |  |
| Dashboard                     |                  |                                                                                 |                       |                         |  |
| 🐂 Register                    | X                | Ŵ                                                                               |                       | W                       |  |
| 🗙 Request Drop                | 19               |                                                                                 | SCRIPT                | <u> </u>                |  |
| 👌 Print Transcript            |                  | LEARNER TRAN                                                                    | SCRIPT                |                         |  |
| 🛔 Edit Account                | •                | Learner ID: 1264<br>Name: Karen Richards                                        | Generated On: 4/28/20 | 25 10:49:30 AM          |  |
|                               |                  | Term2_2023                                                                      | Date Grade            | CEUs                    |  |
|                               |                  | Module 1: Partnering With People to Discover and Develop Readiness (Term2_2023) | 05/06/2023 100        | 2.00                    |  |

Step 4: Check the transcript to be sure all the completed courses appear as expected.
\*Save the transcript to submit to the Certification Board (<u>http://nypeerspecialist.org</u>)

Need help? Email: academyofpeerservicesnyomh@gmail.com

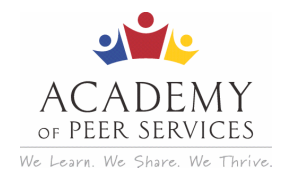

## **10** - Accessing the Certification Board:

To learn more about the NYPSCB, certification requirements, or to contact Certification

Board staff, click on the **Certification Board link** from the **APS home page**.

### **11 – Useful Websites:**

Academy of Peer Services (APS) https://www.academyofpeerservices.org/

APS Virtual Learning Community https://aps-community.org/

New York Peer Specialist Certification Board http://nypeerspecialist.org/